## にいがた技術者就職ナビ 技術者豆知識

「Revit LT 無料体験版で BIM を学習してみる」

【その③】Revit LT ビューワーモード起動手順

Revit LT 体験版の利用期限は30日間となっています。

体験版利用期限を過ぎた後も練習をしたい場合は、ビューワーモードで機能を確認することができます。 ビューワーモードは、保存・印刷を含めた出力系の機能は利用できませんが、モデルの新規作成(保存は 不可)や書籍やトレーニング教材で提供されている Revit サンプルデータを使っての練習が可能です。

ここでは、ビューワーモードの起動手順を紹介します。

1:Windows「スタート」から「Autodesk」内にある「RevitLT Viewer 2020」を選択します。

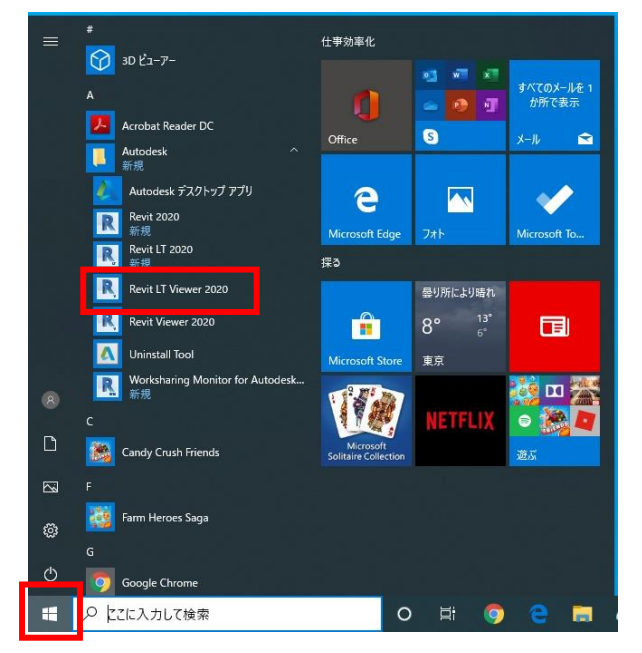

2: Revit LT が起動し、ビューワーモードであることのメッセージがでたら「閉じる」でソフトが起動。

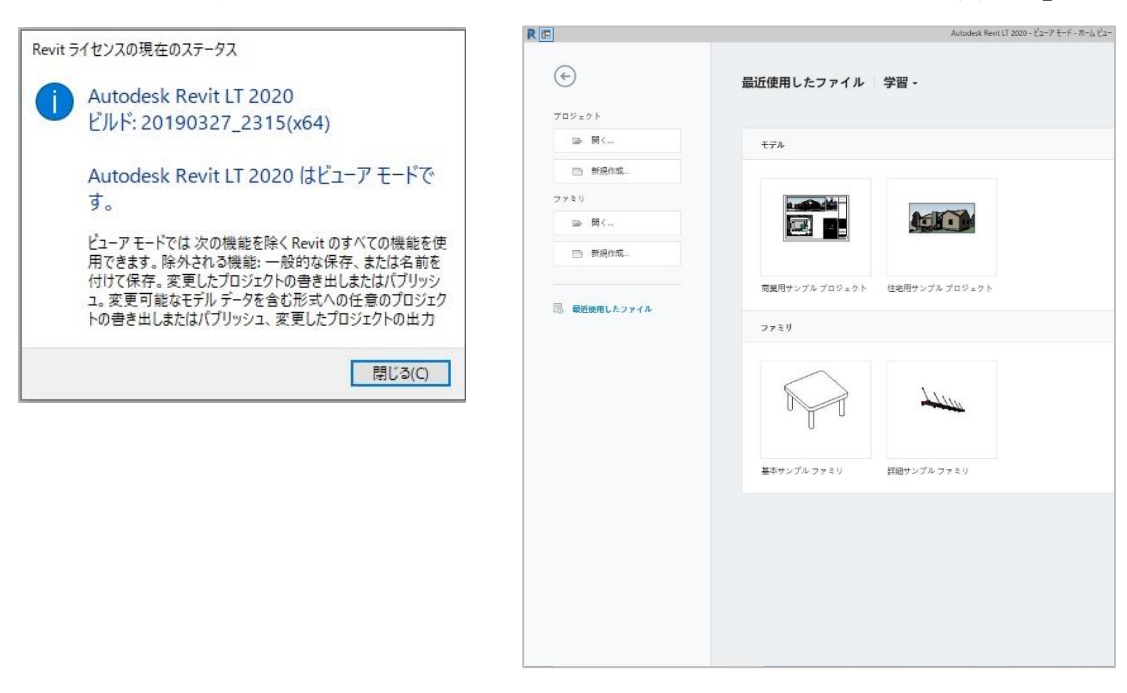